# In 5 Schritten zum digitalen Notizbuch mit dem Stift

(am Beispiel der Notizbuch-App GoodNotes 5)

#### Ausstattung checken

Du brauchst ein Tablet, das mit einem digitalen Stift funktioniert. Ich nutze ein iPad (Pro) und den Apple Pencil.

Wenn du dir nicht sicher bist, ob dein iPad mit dem Apple Pencil funktioniert, findest du <u>hier</u> eine gute Übersicht.

**Tipp**: Nutze eine matte Schutzfolie für dein Display, dann fühlt es sich mehr wie Papier und weniger nach Schlittschuhfahren an, wenn du mit dem digitalen Stift auf dem Tablet schreibst und zeichnest. SCHRITT

01

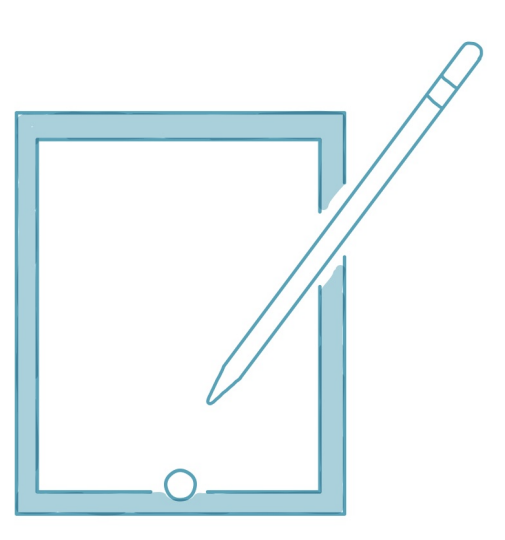

Good Notes 5

SCHRITT 02

#### **Notizbuch-App installieren**

Mein **Tipp** ist die kostenpflichtige App GoodNotes 5, die ich seit Jahren nutze. Sie läuft bei mir sehr zuverlässig. Daher empfehle ich sie gerne aus Überzeugung.

GoodNotes 5 ist nicht für alle Tablets verfügbar, sondern nur für das Apple iPad. Für Windows oder Android Systeme ist die App MS OneNote eine gute Alternative.

<u>Hier findest du ein kurzes Erklärvideo (Teil 1 von 3)</u>, wie du GoodNotes 5 auf deinem iPad installierst. (Kosten GoodNotes 5: € 8,99 - Stand: 08/2020).

\_ \_ \_ \_ \_ \_ \_ \_ \_ \_ \_ \_ \_ \_ \_ \_

#### Digitales Notizbuch anlegen

Starte deine Notizbuch-App und lege ein digitales

## SCHRITT

Notizbuch an. Das ist z.B. mit GoodNotes 5 ganz einfach und dauert maximal 5 Minuten.

Schau dir <u>hier in meinem Erklärvideo (Teil 2 von 3)</u>an, in welcher Reihenfolge und wie du das ganz entspannt Schritt für Schritt tun kannst.

**Tipp**: Nutze direkt und von Anfang an die Struktur, die ich dir im Video erläutere, damit du auch deine weiteren Notizbücher entsprechend anlegen kannst.

SCHRITT 04

### Den digitalen Stift nutzen

Du kannst jetzt die Grundfunktionen der Notizbuch-App ausprobieren und den digitalen Stift nutzen.

Bei GoodNotes gibt es zum Schreiben und Zeichnen verschiedene Stiftspitzen (Kugelschreiber, Füller und Pinselstift) sowie einen Textmarker und einen Radierer, der praktischerweise alle Stifte ausradieren kann.

**Tipp**: Schau dir <u>hier in dem Erklärvideo (Teil 3 von 3</u>) die Grundfunktionen von GoodNotes für den digitalen Stift an und probiere sie direkt für dich aus.

Ins Tun kommen

Fertig! Und jetzt gilt es, ins Tun zu kommen.

**Tipp**: Schreib doch beispielsweise jeden Tag diese Woche deinen Tagesplan ins digitale Notizbuch!

-----

www.likepaper.de - Andrea Rawanschad

SCHRITT

Gefällt dir der Input? Dann lass dich regelmäßig inspirieren und trag dich <u>hier</u> für meinen Newsletter ein.

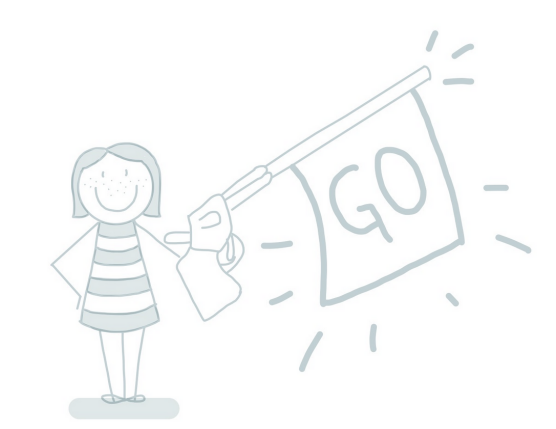

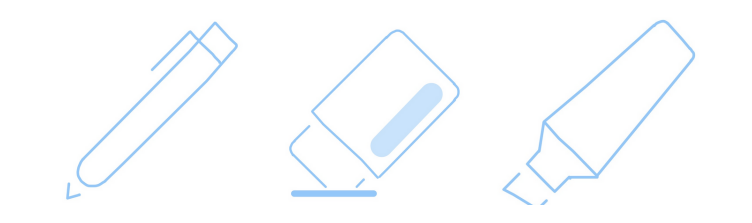

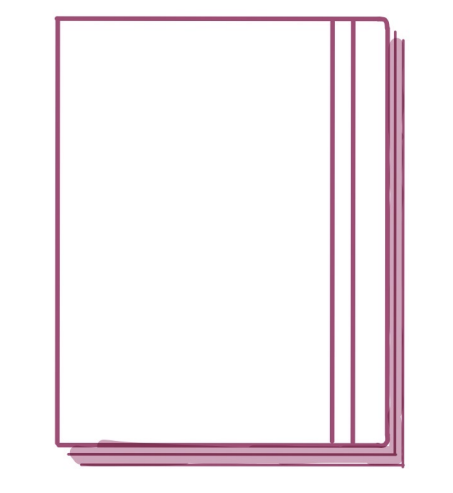